# **BIAŁA LISTA**

## Informacje ogólne

W systemie **GOonline Biznes** została uruchomiona funkcjonalność sprawdzania rachunków beneficjentów w "Wykazie podmiotów zarejestrowanych jako podatnicy VAT, niezarejestrowanych oraz wykreślonych i przywróconych do rejestru VAT", czyli na tzw. Białej Liście Szefa Krajowej Administracji Skarbowej (SKAS).

Mechanizm kontrolny umożliwia sprawdzenie w trybie on-line statusu VAT kontrahenta, tzn. czy jest zarejestrowany jako podatnik VAT, w tym jako podmiot, którego rejestracja jako podatnika VAT została przywrócona, czy jest to podmiot, który nie został zarejestrowany przez naczelnika urzędu skarbowego, albo który został wykreślony z rejestru podatników VAT. W wykazie można sprawdzać podmioty na dzień weryfikacji.

Mechanizm kontrolny umożliwia także potwierdzenie, czy rachunek odbiorcy w realizowanym przez klienta przelewie jest zaewidencjonowany na Białej Liście, zawierającej m.in. numery rachunków rozliczeniowych lub imiennych rachunków w spółdzielczej kasie oszczędnościowo-kredytowej, otwartych w związku z prowadzoną działalnością gospodarczą, której odbiorca przelewu jest członkiem oraz wskazanych w zgłoszeniu identyfikacyjnym lub zgłoszeniu aktualizacyjnym i potwierdzonych przy wykorzystaniu STIR.

### Biała Lista: Weryfikacja przelewów

Weryfikacja na **Białej Liście** może odbywać się na przelewach, gdy rachunek odbiorcy przelewu jest prowadzony w banku w Polsce. Sprawdzenia można dokonać na każdym etapie realizacji przelewu, w tym przed wysłaniem do realizacji.

Weryfikacji kontrahentów na Białej Liście można dokonać na podstawie kontroli:

- numeru rachunku bankowego odbiorcy lub
- tzw. pary, czyli numeru rachunku bankowego oraz NIP odbiorcy.

Metoda sprawdzenia jest uzależniona od danych podanych przez Użytkownika na formularzu przelewu.

#### Weryfikacja na przelewie

Uruchomienie sprawdzenia na formatce przelewu odbywa się poprzez kliknięcie na link **Zweryfikuj na Białej Liście** podatników VAT.

| Numer rachunku odbiorcy  | 112222222222333344441111 | *                                                    |
|--------------------------|--------------------------|------------------------------------------------------|
|                          |                          | <u>Dodaj kontrahenta do</u><br>listy kontrahentów    |
| Nazwa banku              |                          | <u>Zweryfikuj na Białej</u><br>liście podatników VAT |
| Nadpisz dane kontrahenta |                          |                                                      |

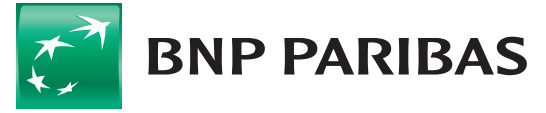

Bank zmieniającego się świata Po zakończonej weryfikacji system prezentuje dane sprawdzenia takie jak:

- wynik weryfikacji,
- identyfikator identyfikacji (może on przyjmować formę długą oraz krótką, obydwie są prawidłowe),
- datę i godzinę zegarową weryfikacji.

| Biała lista               | Zweryfikowany pozytywnie                                                                                                    |
|---------------------------|----------------------------------------------------------------------------------------------------|
| Wynik weryfikacji         | ZAREJESTROWANY 🕜                                                                                                    |
| Identyfikator weryfikacji | b545c858bfe97312908bc7870ef379920f7823d43e3d3e4caf95e8bdb47284<br>8900a13e8aa2a20bd3177e1c927aeb818958f6bef5c7ababc5d4cbcea6d54<br>d6054 |
| Data weryfikacji          | 04.06.2020 08:39:30                                                                                                    |
|                           |                                                                                                    |

### Biała Lista: potwierdzenie weryfikacji

### Weryfikacja na liście

Weryfikacji można dokonać dla większej liczby przelewów lub paczek (zaznaczonych polami) na liście przelewów do wysłania. Po wykonaniu sprawdzenia w tabeli zostaną zaprezentowane wyniki weryfikacji (dla większej liczby przelewów proces może potrwać kilka minut). Aby uzyskać szczegóły, należy wejść w sprawdzany przelew.

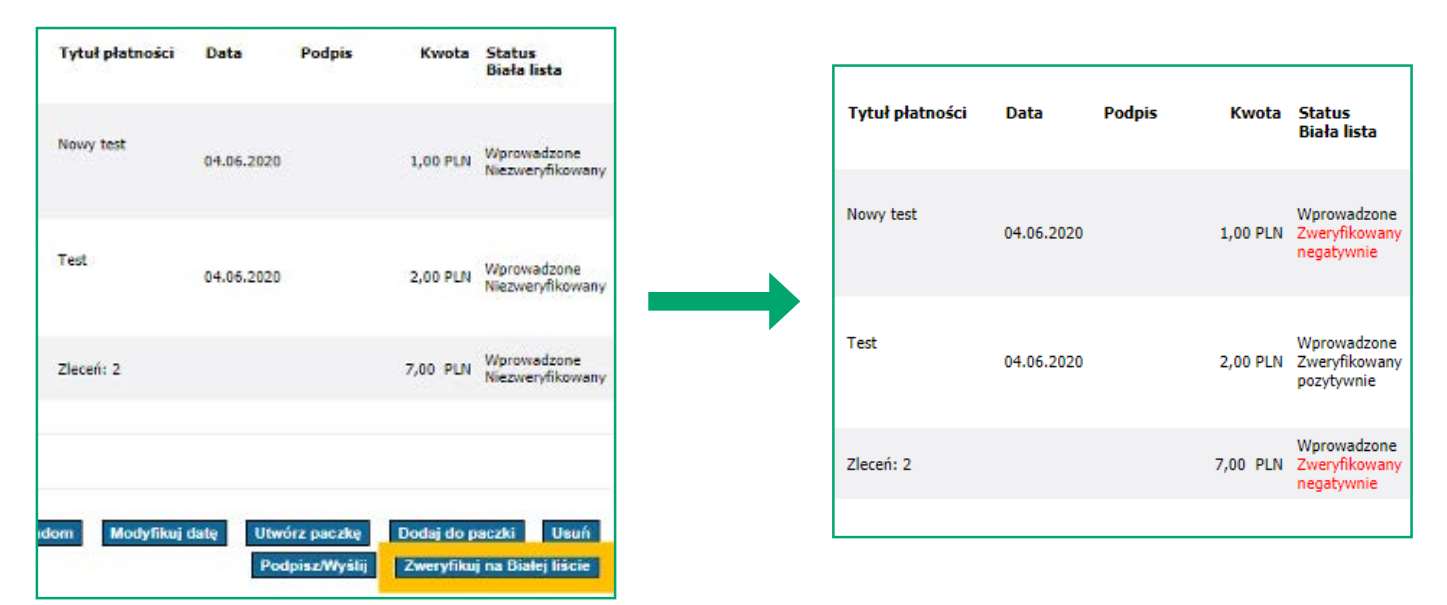

Potwierdzenie sprawdzenia wraz ze szczegółami dostępne są w na liście przelewów oraz po zaksięgowaniu przelewu w **Historii Rachunku**. Wygenerowane potwierdzenie zawiera szczegóły weryfikacji na **Białej Liście**.

#### Biała lista:

Zweryfikowany pozytywnie

Wynik weryfikacji:

ZAREJESTROWANY

Rachunek widnieje na białej liście.

#### Identyfikator weryfikacji:

b545c858bfe97312908bc7870ef379920f7 823d43e3d3e4caf95e8bdb472848900a13 e8aa2a20bd3177e1c927aeb818958f6bef5 c7ababc5d4cbcea6d54d6054

Data weryfikacji: 04.06.2020 08:57:54

Data wysłania do realizacji: 04.06.2020

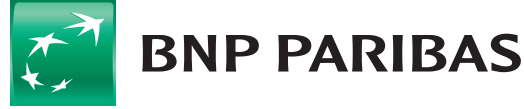

Bank zmieniającego się świata

### **Biała Lista: Masspayment**

Funkcjonalność ta umożliwia sprawdzenie paczek masspayment. Uruchomienie sprawdzenia podczas importu paczki odbywa się poprzez odznaczenie pola **Zweryfikuj na Białej Liście** podatników VAT. Dla większej liczby przelewów proces może potrwać kilka minut.

| Rodzaj paczki                              | 🔍 Otwarta 🔋 💿 Zamknięta 🔋 |
|--------------------------------------------|---------------------------|
| Nazwa paczki                               |                           |
| Zmień datę wykonania wszystkich płatności  | i w paczce na: 04.06.2020 |
| Kodowanie znaków                           | Windows-1250              |
| Plik do importu                            | Wybierz plik              |
| Zweryfikuj na Białej liście podatników VAT |                           |

| Biała lista                 | Kwota<br>Kwota VAT |
|-----------------------------|--------------------|
| Zweryfikowany<br>pozytywnie | 0,11 PLN           |
| Zweryfikowany<br>pozytywnie | 1 943,40 PLN       |
| Zweryfikowany<br>pozytywnie | 446 066,03 PLN     |

Po wykonaniu weryfikacji, przed wysłaniem przelewów, status sprawdzenia poszczególnych przelewów prezentowany jest w kolumnie **Biała Lista** (dodatkowa kolumna).

| Ilość zleceń w paczce      | 41             |
|----------------------------|----------------|
| Ilość zleceń Split payment | 0              |
| Sumaryczna kwota zleceń    | 926 847,08 PLN |
| Split payment              | NIE            |
| Status                     | Wprowadzone    |
| Raport Biała lista         | Pobierz        |

Szczegółowe wyniki weryfikacji dla poszczególnych przelewów są dostępne w raporcie tekstowym, który można pobrać z poziomu szczegółów paczki. Kolejność przelewów w raporcie tekstowym jest taka sama, jak w importowanym pliku z przelewami.

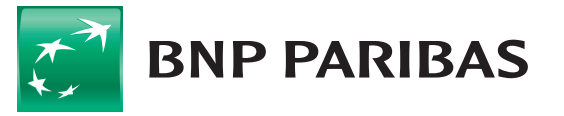

Bank zmieniającego się świata

## Panel: Wnioski i Umowy

W celu włączenia usługi należy wejść w odpowiedni wniosek, kolejno wybierając **Menu Inne / Umowy i nowe wnioski**. W panelu **Wnioski i Umowy** należy wybrać **Nowy wniosek**, a następnie **Biała Lista**.

| Zmiana statusu serwisu Biała Lista dla firmy: |                                               |                     |  |  |
|-----------------------------------------------|-----------------------------------------------|---------------------|--|--|
|                                               |                                               |                     |  |  |
| Aktualny status serwisu:                      |                                               |                     |  |  |
|                                               | Wyłączona                                     | ×                   |  |  |
|                                               |                                               |                     |  |  |
| Zmieniam status serwisu Biała Lista. Zaznacze | enie i zatwierdzenie jest równoznaczne ze zło | ożeniem dyspozycji. |  |  |
|                                               | ТАК                                           |                     |  |  |
|                                               |                                               |                     |  |  |
| Data wprowadzenia zmiany                      |                                               |                     |  |  |
|                                               | 05.06.2020 ×                                  |                     |  |  |
|                                               |                                               |                     |  |  |
|                                               |                                               |                     |  |  |
|                                               |                                               |                     |  |  |

Przy składaniu wniosku o **Białą Listę** obowiązuje schemat ogólny do **Wniosków specjalnych**. Usługa będzie uruchomiona automatycznie, po podpisaniu wniosku przez odpowiednią liczbę upoważnionych Użytkowników.

Aby złożyć wniosek, należy spełnić następujące warunki:

- Użytkownik składający wniosek musi posiadać uprawnienia do funkcji Wnioski specjalne,
- przedsiębiorstwo Użytkownika musi posiadać zdefiniowany schemat akceptacji dla Wniosków specjalnych typ schematu "Ogólny".

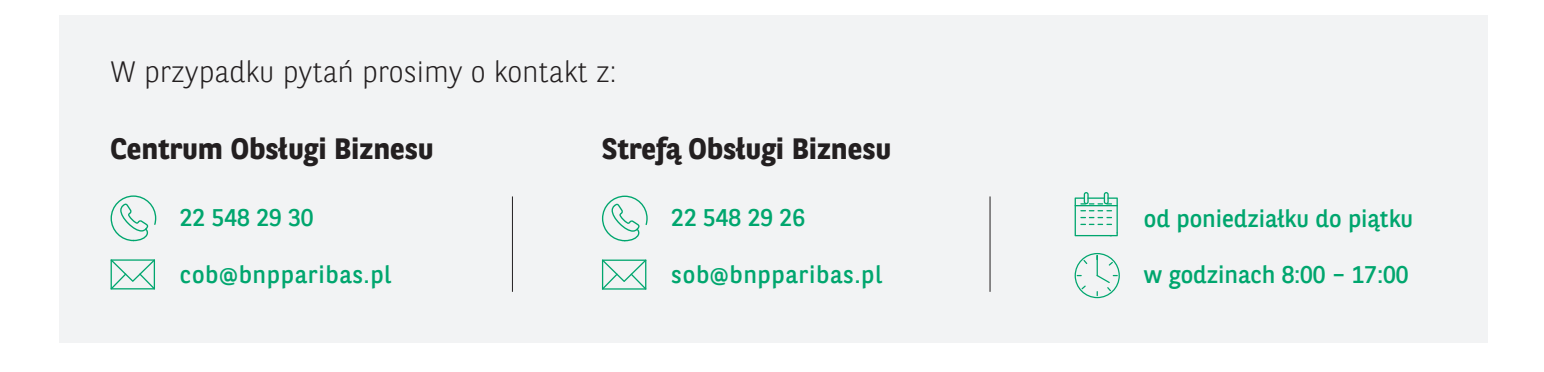

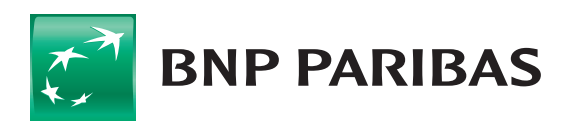

Bank zmieniającego się świata

BNP Paribas Bank Polska S.A. z siedzibą w Warszawie przy ul. Kasprzaka 2, 01-211 Warszawa, zarejestrowany w rejestrze przedsiębiorców Krajowego Rejestru Sądowego przez Sąd Rejonowy dla m.st. Warszawy w Warszawie, XIII Wydział Gospodarczy Krajowego Rejestru Sądowego pod nr. KRS 0000011571, posiadający NIP 526-10-08-546 oraz kapitał zakładowy w wysokości 147 518 782 zł w całości wpłacony.